## 「とやま学遊ネット」ポータルシステムに情報を書き込むためには

Internet Explorer6 以上が、通常使うブラウザに設定されていれば、利用できます。

富山県生涯学習情報提供ネットワーク 「とやま学遊ネットポータル」に 情報を書き込むためには、利用登録機関に送付される「認証用 CD」を PC にセットすれば OK です。

## 手順

- 1. 認証用 CD をお使いのパソコンのドライブに入れてください。
- しばらくすると、認証アプリケーションが自動起動します。
   (自動起動しない場合は、マイコンピュータで CD ドライブをダブル クリックして、起動してください。)
- 5. 「とやま学遊ネットの管理用画面を開きますか?」と表示されますの
   で、開く場合には「はい」をクリックしてください。
- 「認証を開始します。インターネットへの接続が完了したらOKを押してください」と表示されます。
   「OK」をクリックすれば、認証され、「管理メニュー」が表示されます。

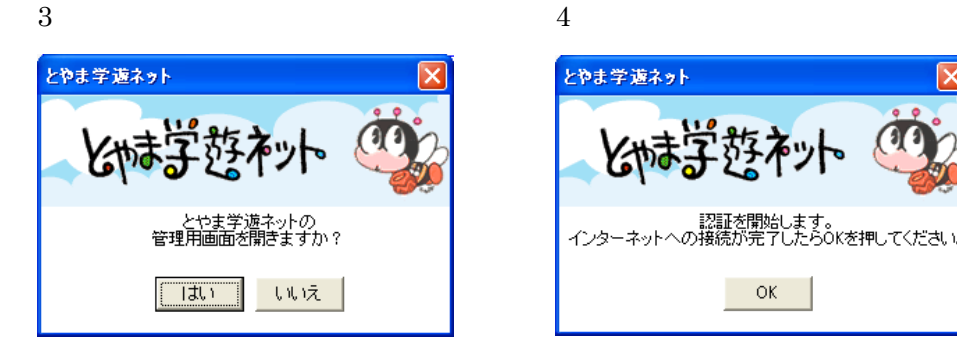

5. 認証が完了すると、管理用メニューが開くので、マニュアルをダウンロードしてください。

| -  | • |  |  |
|----|---|--|--|
| ١. | , |  |  |
| _  |   |  |  |

| ファイル(E)                                          | 編集(三        | ) 表示(⊻)          | お気に入り(A) ツール(T) ^               | ルブ(田)                                   |  |       |                                       |     |   |
|--------------------------------------------------|-------------|------------------|---------------------------------|-----------------------------------------|--|-------|---------------------------------------|-----|---|
| 😭 🏟                                              | 7 🌈 富山市生涯学習 |                  |                                 | 🟠 • 🔊 - 🖶 • 📴 ページ(P) • 🎯 ツール(Q) • 🔞 • 🤨 |  |       | »                                     |     |   |
| ◆富山市生涯学習管理メニュー 21世紀の森森林学習展示館【E0163】21世紀の森森林学習展示館 |             |                  |                                 |                                         |  |       |                                       | 4   |   |
| デ                                                | デー          | ニュース・お知らせ        | 講座・イベント                         |                                         |  | マニュアル |                                       |     |   |
|                                                  |             | -<br>タ<br>管<br>理 | 口 <u>新規登録</u><br>口 <u>修正•削除</u> | 口 <u>登錄·修正</u>                          |  | ここをク  | ■<br>情報登録者<br>ロ <u>データ入力</u><br>リックして |     |   |
|                                                  |             |                  |                                 |                                         |  | マニュノ  | ルをタリンロ・                               | - r | v |

## 「講座・イベント」情報の登録方法

「とやま学遊ネット」に表示される「講座・イベント」などのデータを、ワープロ感覚で簡単に「新規登録」、 「修正・削除」することができます。

情報登録をするには?

新規登録のメニューから「入力画面」を開きます。必須入力項目は、わずか5項目。「開催日」「ポータ ルジャンル」「開催地」をチェックし、「タイトル」「本文」を入力するだけで可能です。

他の入力項目はすでに「初期値」として登録されているので、『機関名』や「連絡先」「電話番号」「FAX 番号」などはわざわざ入力しなくても、入力可能です。

また、JPEG,GIF,PNG,PDF ファイルにも対応。「リーフレット」や「写真」も簡単に掲載できます。

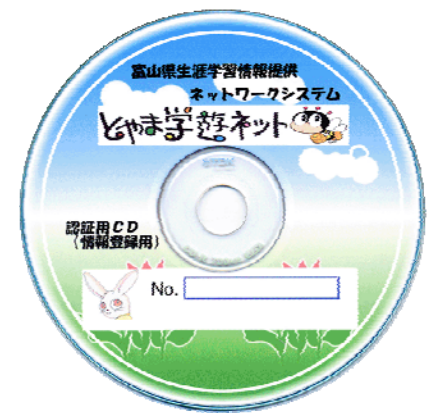

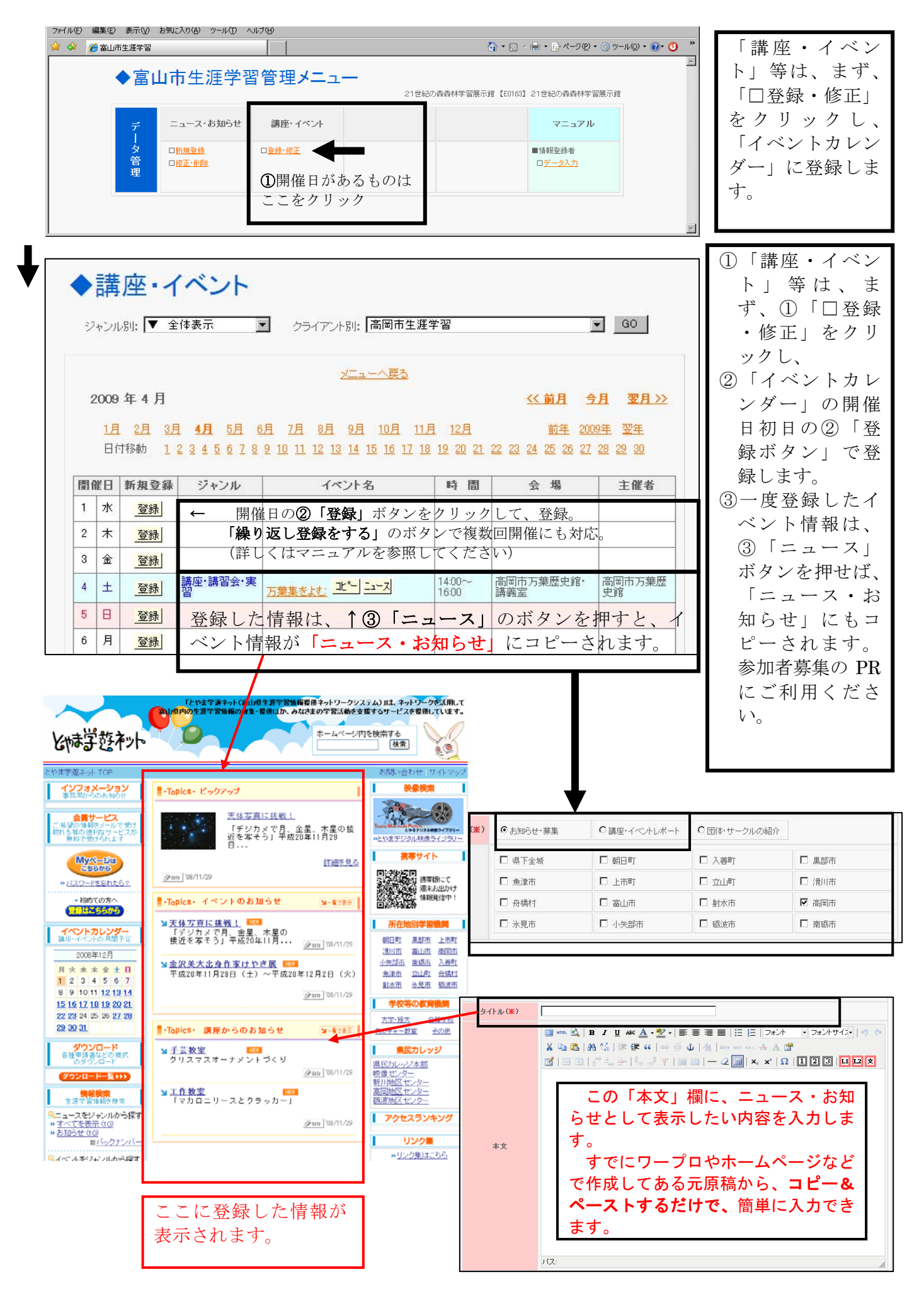